Zürcher Hochschule für Angewandte Wissenschaften

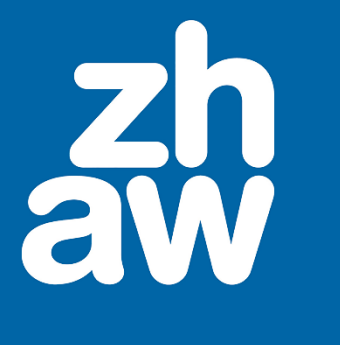

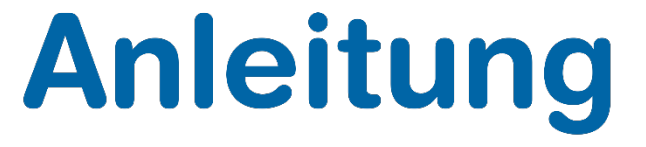

# Videos mit Handbrake komprimieren und zu MP4 konvertieren

Stand: September 2021

Departementsübergreifender Support: Fachgruppe Blended Learning, elearning@zhaw.ch, 058 934 61 98

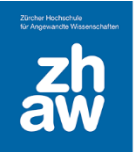

### Inhalt

| 1. | Was  | s ist Handbrake                         | 3 |
|----|------|-----------------------------------------|---|
| 2. | Vide | eoeigenschaften                         | 3 |
|    | 2.1  | Videoeigenschaften analysieren          | 3 |
|    | 2.2  | Empfohlene Werte für Videos             | 4 |
| 3. | Eins | tellungen Handbrake                     | 4 |
| 4. | Vide | eo exportieren                          | 6 |
| 5. | Ver  | gleich Original vs. Komprimiertes Video | 7 |

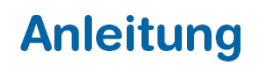

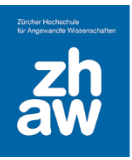

### 1. Was ist Handbrake

Handbrake ist eine kostenlose Software auf OpenSource-Basis für Windows, Mac und Linux, mit welcher man Videos komprimieren und in andere Formate (z.B. MP4) konvertieren kann.

Sie können Handbrake vom Softwarecenter der ZHAW oder direkt von der Webseite <u>https://handbrake.fr/</u> herunterladen und installieren.

### 2. Videoeigenschaften

#### 2.1 Videoeigenschaften analysieren

Originalvideos sind in der Regel immer viel zu gross und bedürfen einer Komprimierung, bevor sie ins Internet gestellt werden.

Schauen Sie sich deshalb jeweils zuerst die Eigenschaften Ihres Videos an. Klicken Sie dazu mit der rechten Maustaste auf die Videodatei und klicken Sie auf *Eigenschaften*. Wählen Sie dann den Reiter *Details* aus.

Sie sehen dann unteranderem die *Länge des Videos* sowie die *Bildbreite/-höhe* die *Datenrate* und die *Einzelbildrate*. Wenn Sie ganz nach unten scrollen ist auch die Dateigrösse zu sehen.

| Eigenschaften von Originalfilm.mov |         |                      | × |
|------------------------------------|---------|----------------------|---|
| Allgemein Sicherheit               | Details | orgängerversionen    |   |
| Eigenschaft                        |         | Wert                 | ^ |
| Beschreibung                       |         |                      | - |
| Titel<br>Untertitel                |         |                      |   |
| Bewertung                          |         | ****                 |   |
| Kommentare                         |         |                      |   |
| Video                              |         |                      |   |
| Länge                              |         | 00-01-46             |   |
| Bildbreite                         |         | 1080                 |   |
| Bildhöhe                           |         | 720                  |   |
| Datenrate                          |         | 7867 k Bit/s         |   |
| Gesamtbitrate                      |         | 7929 kBit/s          |   |
| Einzelbildrate                     |         | 29.90 Bilder/Sekunde |   |
| Audio                              |         |                      | _ |
| Bitrate                            |         | 62 kBit/s            |   |
| Kanäle                             |         | 1 (Mono)             |   |
| Abtastrate                         |         | 44.100 kHz           |   |
|                                    |         |                      | * |

| Datei          |                      |  |
|----------------|----------------------|--|
| Name           | Originalfilm.mov     |  |
| Elementtyp     | MOV-Datei            |  |
| Ordnemfad      | C·\Reputzer\zebn\Des |  |
| Größe          | 100 MB               |  |
| Erstelldatum   | 27.09.2021 06:42     |  |
| Änderungsdatum | 27.09.2021 06:42     |  |
|                |                      |  |

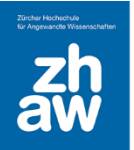

In unserem Beispiel ist das Video *1080px breit und 720px hoch*, was einer normalen Auflösung entspricht.

Die Datenrate (Bitrate) beträgt 7867, was viel zu hoch ist.

Die Einzelbildrate (mittlere Bitrate) beträgt 29.9 Bilder pro Sekunde was im normalen Bereich liegt.

#### 2.2 Empfohlene Werte für Videos

Für Videos, welche im Internet, also auch in Moodle-Kursen, zur Verfügung gestellt werden sollten folgende Werte eingehalten werden, damit die Videodateien nicht zu gross sind:

#### Auflösung (Höhe x Breite)

960 x 540 bis maximal 1280 x 720

#### Datenrate (mittlere Bitrate)

| 1280 x 720 | Datenrate (Bitrate): 2000 |
|------------|---------------------------|
| 1080 x 720 | Datenrate (Bitrate): 1500 |
| 960 x 540  | Datenrate (Bitrate): 1000 |

#### Einzelbildrate (Bildfrequenz)

25 bis maximal 30

### 3. Einstellungen Handbrake

Starten Sie Handbrake und öffnen Sie das zu komprimierende Video

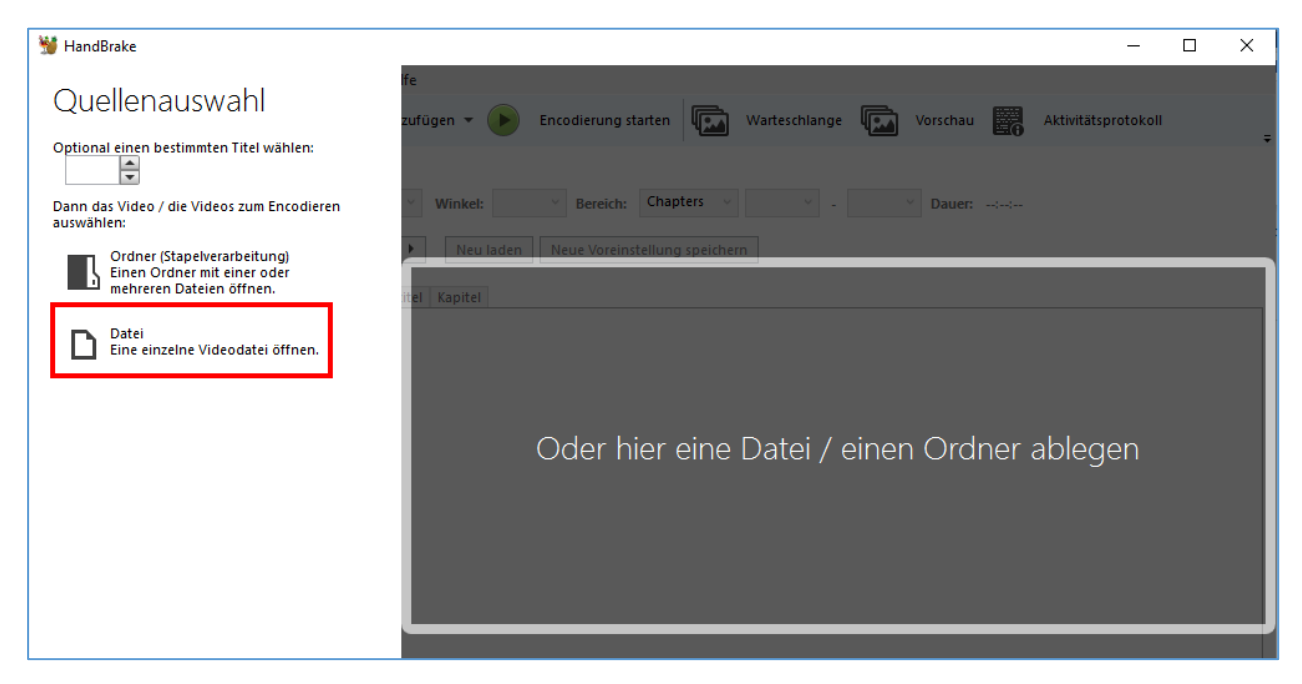

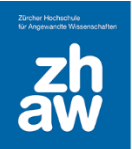

Im Bereich Übersicht wählen Sie unter Format folgende Einstellungen aus:

- MP4
- Web-optimiert (schnelleres Laden im Internet)
- A/V synchron

| 👹 HandBrake - 🗆                                                                                                    | ×      |
|----------------------------------------------------------------------------------------------------|--------|
| Datei Extras Voreinstellungen Warteschlange Hilfe                                                                                                    |        |
| Quelle öffnen 🖾 Zur Warteschlange hinzufügen 👻 🜔 Encodierung starten 🗔 Warteschlange 🖾 Vorschau 🚟 Aktivitätsprotokoll                                                                                                    | ;      |
| Quelle:       Originalfilm 1080x720 (1080x720), 30.11 FPS, 1 Tonspuren, 0 Untertitelspuren         Titel:       1 (00:01:46)       Winkel:       1 × Bereich:       Chapters × 1 × - 1 × Dauer:       00:01:46         Benedet:       Eact 1080n30. (Modified)       Nau Jadan       Nau Jadan       Nau Jadan       Nau Jadan                                                                                                    |        |
| Übersicht Bildgröße Filter Video Audio Untertitel Kapitel                                                                                                    |        |
| Format:       MP4         Image: Web-optimient       Image: Web-optimient         Image: Web-optimient       Image: Web-optimient         Image: Web-optimient       Image: Web-optimient         Image: Web-optimient       Image: Web-optimient         Image: Web-optimient       Image: Web-optimient         Image: Web-optimient       Image: Web-optimient         Image: Web-optimient       Image: Web-optimient         Spuren:       H.264 (x264), 30 FPS PFR         AAC (avcodec), Mono       Fremdsprachentonsuche, Eingebrannt         Kapitelmarker       Image: Web-optimient |        |
| Filter:     Decomb       Größe:     1080x720 Original, 1080x720 Anzeige                                                                                                    |        |
| Vorschau 2 von 10                                                                                                    |        |
|                                                                                                    |        |
| Speichern unter: C:\Users\zehn\Videos\Originalfilm-1.m4v                                                                                                    | Wählen |
|                                                                                                    |        |

Im Bereich *Bildgrösse* können Sie, wenn nötig, die Auflösung des Videos ändern und entsprechend verkleinern. Bei kürzeren Videosequenzen können Sie bei einer maximalen Bildgrösse von 1280 x 720 die Einstellungen belassen wie sie sind.

Bei längeren Videosequenzen wählen Sie bei Anamorphisch «none» aus, damit Sie anschliessend die Breite und Höhe anpassen können. Achten Sie darauf, dass Seitenverhältnis beibehalten aktiviert ist.

| Übersicht Bildgröße Filter Video Audio Untertitel Kapitel |                |  |
|-----------------------------------------------------------|----------------|--|
| Bildgröße                                                 | Beschneiden    |  |
| Quelle: 1080x720, PAR: 1/1                                | Automatisch    |  |
| Breite: 960 🚔 Höhe: 640 🚔 🗹 Seitenverhältnis beibehalten  | 🔘 Eigene       |  |
|                                                           | Oben           |  |
| Anamorphisch: None 🗸                                      | 0              |  |
| Modulus: 2 Y                                              | Links 0 Rechts |  |
| Ausgabe                                                   | 0              |  |
| Anzeigegröße: 960×640, PAR 1×1                            | Unten          |  |
|                                                           |                |  |

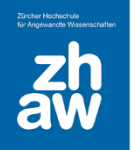

Im Bereich *Video* können Sie noch die *Bildfrequenz* und die *mittlere Bitrate* anpassen. Unsere Empfehlungen sind die folgenden

#### **Bildfrequenz**

• 25 maximal 30

#### **Mittlere Bitrate**

- Bildgrösse 1280 x 720 Datenrate (Bitrate): 2000
- Bildgrösse 1080 x 720 Datenrate (Bitrate): 1500
- Bildgrösse 960 x 540 Datenrate (Bitrate): 1000

| Übersicht Bildgröße Filter Video Audio U         | ntertitel Kapitel |                               |
|--------------------------------------------------|-------------------|-------------------------------|
| Video                                            | Qua               | lität                         |
| Videoencoder: H.264 (x264) v                     | 0                 | Konstante Qualităt: 22 RF     |
| Bildfrequenz (BpS): 25 ~                         | 1                 | Niedrige Qualität             |
| Konstante Bildfrequenz     Maximale Bildfrequenz | •                 | Mittlere Bitrate (kbps): 1000 |

### 4. Video exportieren

Wählen Sie ganz unten im Tool nun den *Speicherort* aus, wo das komprimierte Video abgelegt werden soll und klicken Sie ganz oben in der Toolbar auf *Encodierung starten*.

| 谢 HandBrake - 🗆                                                                                                    | × |  |  |
|----------------------------------------------------------------------------------------------------|---|--|--|
| Datei Extras Voreinstellungen Warteschlange Hilfe                                                                                                    |   |  |  |
| Quelle öffnen 🕼 Zur Warteschlange hinzufügen 👻 🕟 Encodierung starten 🕼 Warteschlange 🕼 Vorschau 🧱 Aktivitätsprotokoll                                                                                                    | ÷ |  |  |
| Quelle: Originalfilm 1080x720 (1080x720), 30.11 FPS, 1 Tonspuren, 0 Untertitelspuren   Titel: 1 (00:01:46) Vinkel: 1 v   Bereich: Chapters v 1 v -   1 Dauer: 00:01:46   Preset: Fast 1080p30 (Modified) Neu laden Neue Voreinstellung speichern   Übersicht Bildgröße   Filter Video   Qualität   Videoencoder: H.264 (x264)   Bildfrequenz (BpS): 25 |   |  |  |
| Konstante Bildfrequenz     Maximale Bildfrequenz     Mittlere Bitrate (kbps): 1000                                                                                                    |   |  |  |
| ✓ Encodierung in zwei Durchgängen ✓ Ersten Durchgang beschleunigen                                                                                                    |   |  |  |
| Optimiertes Video:                                                                                                    |   |  |  |
| Voreinstellung: Fast                                                                                                    |   |  |  |
| Abstimmung: None Charle Decodierung                                                                                                    |   |  |  |
| Profil: Main V Level: 4.0 V                                                                                                    |   |  |  |
| Zusätzliche Parameter:                                                                                                    |   |  |  |
| Speichern unter:         C:\Users\zehn\Videos\Originalfilm-1.m4v         Wählen                                                                                                    |   |  |  |

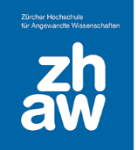

## 5. Vergleich Original vs. Komprimiertes Video

Vergleichen Sie anschliessend die Eigenschaften des Originalvideos mit dem komprimierten Video

In unserem Beispiel sind folgende Unterschiede auszumachen:

|                               | Originalvideo | Komprimiertes Video |
|-------------------------------|---------------|---------------------|
| Dateigrösse                   | 100MB         | 14MB                |
| Auflösung (Breite / Höhe)     | 1280 x 720    | 960 x 640           |
| Datenrate (mittlere Bitrate)  | 7867          | 1006                |
| Einzelbildrate (Bildfrequenz) | 29,9          | 24,37               |